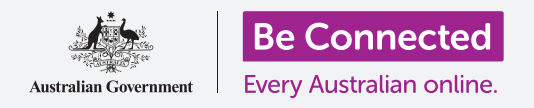

# Android手機快速功能

#### 學習如何簡單快捷地使用常用的設定。

Android手機的快速設定讓您快捷地使用常用的設定。您可以 使用這個功能來調整手機的聲音模式、螢幕亮度、快速切換Wi-Fi、使用流動數據、相機和電筒功能。

### 您需要什麼

開始前請確定手機已充滿電,而且螢幕是顯示著**主畫面**。手機的操作系統軟件也應該是最更新的。

請記住,市面上有許多不同牌子的Android手機,功能略有不同。您手機上所顯示的螢幕可能與本指南中顯示的螢幕有少許分別,但您應該仍然可以繼續。

## 首要步驟

**快速設定**是一個連接很多較常用的功能的平台,這樣您便無 需從選項單和列表中搜尋。

無論您是正在使用應用程式或在通話中或瀏覽網站<sup>,</sup>都可以 隨時開啟**快速設定**。

- 把手指放在螢幕頂部邊緣的白色或黑色區域。
- 從螢幕頂部向下輕掃來開啟快速設定面板。您會見到 一些常用設定的圖標,但如果您想見到所有設定,就 要打開整個快速設定面板,您只需再次向下輕掃快速 設定面板便可。
- 當您完成使用快速設定面板後,您可以在面板外螢幕
  上的任何位置點按或輕掃來關閉。

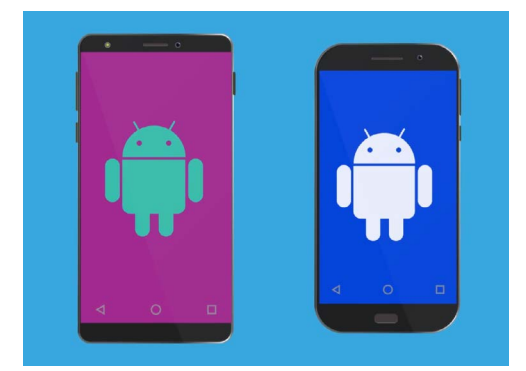

這份指南中所提及的步驟可能與您 手機的指示不同,但相差應該不大, 您仍可以繼續

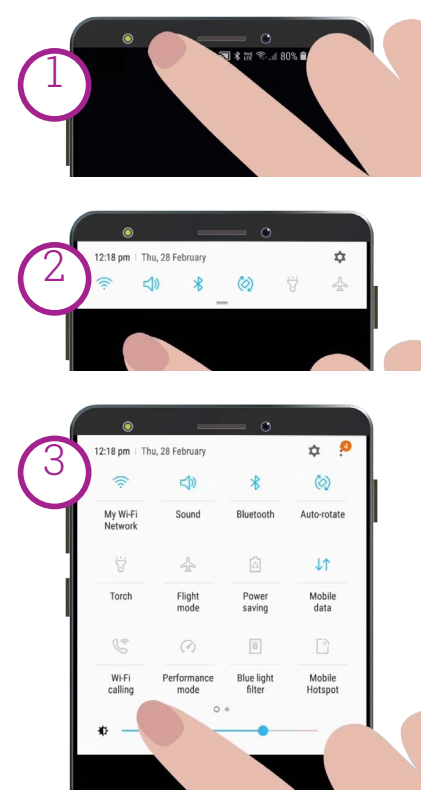

從螢幕頂部向下輕掃來開啟快速設定 面板,再次向下輕掃便會開啟整個快 速設定面板

# Android手機快速設定

#### 調整螢幕亮度

您會看到在**快速設定**面板上有一個水平的控制滑桿。這是用來調整 螢幕亮度。

- 把手指放在面板上的滑桿,向右移動便會增強螢幕亮度。
  這樣您便可以在太陽光下使用手機,非常有用。
- 向左移動便能把螢幕調暗,適合在較暗的房間或晚上使用。
- 3. 當您滿意螢幕的亮度時,把手指移離滑桿。

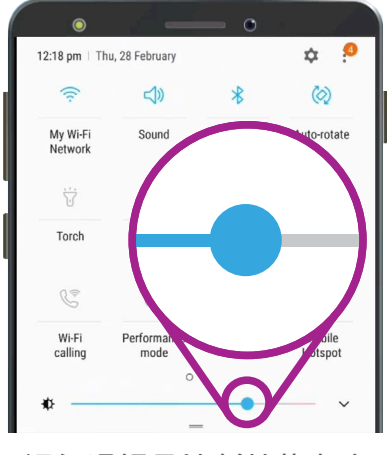

這個滑桿是控制螢幕亮度

#### 調整設定

您只需點按快速設定選項單上的圖標便能控制手機上的各種設定。點按圖標便會開啟或關閉設定。圖標呈灰色是代表功能已關閉。圖標呈實色是代表功能已開啟。讓我們看看所有Android手機常用的一些最有用的設定。

#### 快速聲音設定

您可以使用手機側面的音量按鈕來控制手機鈴聲的音量。如 果您想把手機切換到靜音 - 例如當您在看戲時 - 您只需使用 聲音模式快速設定。

- 點按聲音模式圖標兩次來把手機切換到靜音。這樣手機 便不會發出聲音,但請留意,您可能會因為使用靜音模 式而錯過來電。
- 當手機處於靜音模式時,點按聲音模式圖標一次便重會 新開啟聲音。有來電的時候,您的手機會正常發出鈴 聲。

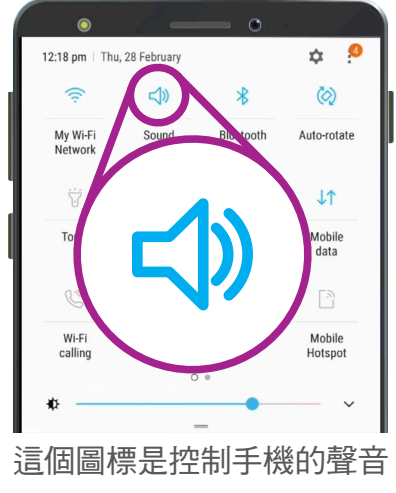

# Android手機快速設定

# 快速連接設定

Wi-Fi圖標是代表您的手機已連接家居Wi-Fi或免費公共Wi-Fi網絡 來登入互聯網。當連接到Wi-Fi網絡時,該網絡的名稱將顯示在圖 標下面。

當您離開家居Wi-Fi的範圍時,可點按**流動數據**圖標,這樣手機便 會使用流動手機網絡登入互聯網。

有了Wi-Fi和**流動數據**,您便能夠隨時在家中或外出期間時刻保持 連接。

當**飛行模式**啟用時,Wi-Fi和流動數據會自動關閉,即手機將無法 接收電話以及無法使用互聯網。**飛行模式一**般需要在飛機行駛時 啟用。

即使您不想連接到互聯網<sup>,</sup>您的手機也是非常有用的,例如當您只 想把手機用作相機。

如果您已設定把手機與車內的免提通話連接,**藍牙**圖標都會顯示 這個功能已被開啟或關閉。

#### 快速電筒設定

手機電筒是非常方便的功能。點按圖標時,手機背面會發出光線。

記緊要再次點按圖標來關閉電筒功能,否則會很快耗盡您的電池。

## 快速使用相機

手機相機是非常實用的功能,以下是開啟相機的捷徑。

快速按下手機側面的電源按鈕兩次來打開相機應用程式,便可以使 用。即使手機已鎖定,您仍可以隨時使用這個捷徑。

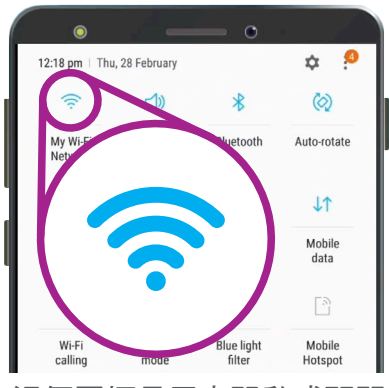

這個圖標是用來開啟或關閉 Wi-Fi。目前的Wi-Fi網絡正 顯示在圖標下面

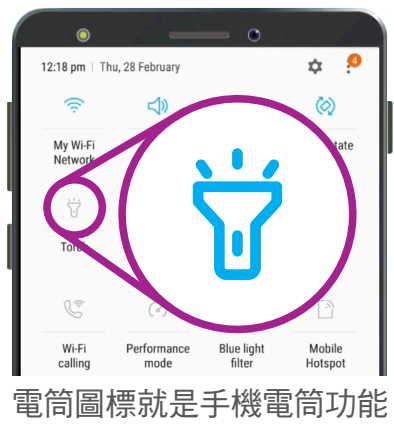

的開關